## INSCRIPTION EN LIGNE

## ADHÉSION ou RENOUVELLEMENT

- 1. <u>On vous suggère d'imprimer le présent document pour fin d'aide-mémoire</u>.
- 2. Cliquez sur le premier lien qui vous apparaît, soit : Québec et Chaudière-Appalaches – FADOQ
- 3. Dans le coin droit, vous aurez le choix entre **ADHÉSION** ou **RENOUVELLEMENT**, choisissez l'option qui vous concerne
- 4. Pour ce qui est du renouvellement, vous devez inscrire votre numéro de membre ainsi que le numéro du club, soit : LO32 et complétez les autres informations demandées
- 5. En ce qui concerne une nouvelle adhésion, remplissez les coordonnées exigées
- 6. Sélectionnez par la suite la région Québec Chaudière-Appalaches
- 7. Cochez la case : **Membre d'un club** pour ensuite sélectionnez le club de Thetford Mines (FADOQ Thetford, numéro du club L032)
- 8. À l'étape 2, choisissez la durée de votre adhésion (12 ou 24 mois)
- 9. Pour procéder au paiement, vous devez obligatoirement cochez la première case, soit J'accepte les conditions générales de vente. Pour recevoir l'Infolettre de FADOQ-Thetford et celle de la région (RQCA), cochez la deuxième case. Finalement, si vous ne voulez pas recevoir des sollicitations d'entreprises par courriel ou par la poste, cochez la dernière case.
- 10. Procédez ensuite au **paiement** par carte de crédit (25 \$ ou 45 \$) et transmettre le tout à la FADOQ-RQCA.
- 11. Votre carte sera expédiée directement par la poste